## Legend graphics URL of WMS layer

The Legend graphics URL of WMS layer can be found at the setting of WMS layer at Geoserver

For example, here is a layer setting at layers.js in GLTG

```
"properties": {
   "title": "River Reaches",
   "id": "gltg:gltg-pools",
   "wms": "https://gltg.ncsa.illinois.edu/geoserver/wms",
   "opacity": 0.9,
   "checked": false,
   "showLayerLegend": false,
   "layerLegendTitle": "",
   "layerLegendContents": ""
}
```

In geoserver, get in "layers" setting (you can find it in the left side menu as shown below.

| 🍈 GeoServei                                                                                    | r                                                   |                                                                                             |                        |                    | Log      | ged in as admin. 🙍 Logout |  |  |
|------------------------------------------------------------------------------------------------|-----------------------------------------------------|---------------------------------------------------------------------------------------------|------------------------|--------------------|----------|---------------------------|--|--|
| Ŭ                                                                                              | Layers                                              |                                                                                             |                        |                    |          |                           |  |  |
| About & Status<br>GeoServer Status<br>GeoServer Logs<br>Contact Information<br>About GeoServer | Manage the layers<br>Add a new lay<br>Remove select | Manage the layers being published by GeoServer<br>Add a new layer<br>Remove selected layers |                        |                    |          |                           |  |  |
| Data Layer Preview Workspaces Stores Layers Layer Groups Styles                                |                                                     | > >> Results 1 to 16 (out of 16 item                                                        | s)                     |                    | Search   |                           |  |  |
|                                                                                                | 🗌 Туре                                              | Title                                                                                       | Name                   | Store              | Enabled  | Native SRS                |  |  |
|                                                                                                |                                                     | Aggregated Point Source                                                                     | gltg:agg-pt-source     | pt-source          | <b>v</b> | EPSG:4269                 |  |  |
|                                                                                                |                                                     | Fertilizer N 1997 - 2006                                                                    | gltg:fertilizer_n      | fertilizern.shp    | <b>v</b> | EPSG:4269                 |  |  |
|                                                                                                |                                                     | gltg-pools                                                                                  | gltg:gltg-pools        | gltg-pools         | 1        | EPSG:4269                 |  |  |
|                                                                                                |                                                     | gltg-sites                                                                                  | gltg:gltg-sites        | gltg-sites         | ×        | EPSG:4269                 |  |  |
| Services                                                                                       |                                                     | huc2                                                                                        | gltg:huc2              | huc2               | 1        | EPSG:4269                 |  |  |
|                                                                                                |                                                     | huc250k                                                                                     | gltg:huc250k           | huc250k            | ~        | EPSG:4269                 |  |  |
|                                                                                                |                                                     | huc4                                                                                        | gltg:huc4              | huc4               | ×        | EPSG:4269                 |  |  |
|                                                                                                |                                                     | il_stations                                                                                 | gltg:il_stations       | il-stations        | ×        | EPSG:4269                 |  |  |
| Settings<br>Global<br>Simage Processing<br>Simage Raster Access                                |                                                     | impaired-epa                                                                                | gltg:impaired-epa      | impaired-water-epa | 1        | EPSG:4269                 |  |  |
|                                                                                                | I N                                                 | impaired for n                                                                              | gltg:impaired_n        | impaired_n         | ×        | EPSG:4269                 |  |  |
|                                                                                                |                                                     | impaired for nutrient                                                                       | gltg:impaired_nutrient | impaired_nutrient  | 1        | EPSG:4269                 |  |  |
| Tile Caching<br>Tile Layers<br>Caching Defaults<br>Gridsets<br>Disk Quota<br>BlobStores        | N I                                                 | impaired for p                                                                              | gltg:impaired_p        | impaired_p         | ~        | EPSG:4269                 |  |  |
|                                                                                                |                                                     | landcover 2011                                                                              | gltg:landcover2011     | landcover2011      | ×        | EPSG:5070                 |  |  |
|                                                                                                |                                                     | Land_Cover_2011_CONUS                                                                       | gltg:landcover_wms     | 31                 | ~        | EPSG:3574                 |  |  |
|                                                                                                | N                                                   | us-rivers                                                                                   | gltg:us-rivers         | us-rivers          | ×        | EPSG:4269                 |  |  |
|                                                                                                |                                                     | US States                                                                                   | gltg:us-states         | us-states          | ~        | EPSG:4269                 |  |  |
| Security                                                                                       | << < 1 ;                                            | >>>> Results 1 to 16 (out of 16 item                                                        | s)                     |                    |          |                           |  |  |

Find the layer with id, "gltg:gltg-pools", and click the the title of the layer.

The style setting is under "publishing" tab as shown below:

| W ADOUT GeoServer                                                           | Confirment the encourse and sublishing information for the summer laws                                                    |  |  |  |  |
|-----------------------------------------------------------------------------|----------------------------------------------------------------------------------------------------|--|--|--|--|
| Data                                                                        | - Configure the resource and publishing information for the current layer                                                 |  |  |  |  |
| Layer Preview<br>Workspaces<br>Stores<br>Layers<br>Layer Groups<br>Styles   | Data     Publishing     Dimensions     Tile Caching       HTTP Settings     Caching Settings       Response Cache Headers |  |  |  |  |
| Services                                                                    | Cache Time (seconds)                                                                                                    |  |  |  |  |
| In WCS<br>In WMS<br>In WFS<br>In WFS<br>In WMTS                             | WMS Settings                                                                                                    |  |  |  |  |
| Settings                                                                    | ✓ Queryable                                                                                                    |  |  |  |  |
| <ul> <li>Global</li> <li>Image Processing</li> <li>Raster Access</li> </ul> | Opaque Default Style gitg-pool                                                                                            |  |  |  |  |
| Tile Caching                                                                |                                                                                                    |  |  |  |  |
| Tile Layers                                                                 | Additional Styles                                                                                                    |  |  |  |  |
| Caching Defaults                                                            | Available Styles                                                                                                    |  |  |  |  |

You can see a graphic image under "default style: gltg:pool". Right click on the image and copy the URL (in chrome, "copy image address").

The URL of the legend for the lyaer is as below:

https://greatlakestogulf.org/geoserver/wms?REQUEST=GetLegendGraphic&VERSION=1.0.0&FORMAT=image /png&WIDTH=20&HEIGHT=20&STRICT=false&style=gltg:pool

If the legend graphics is needed to be modified, you need to edit a style called, "gltg:pool".